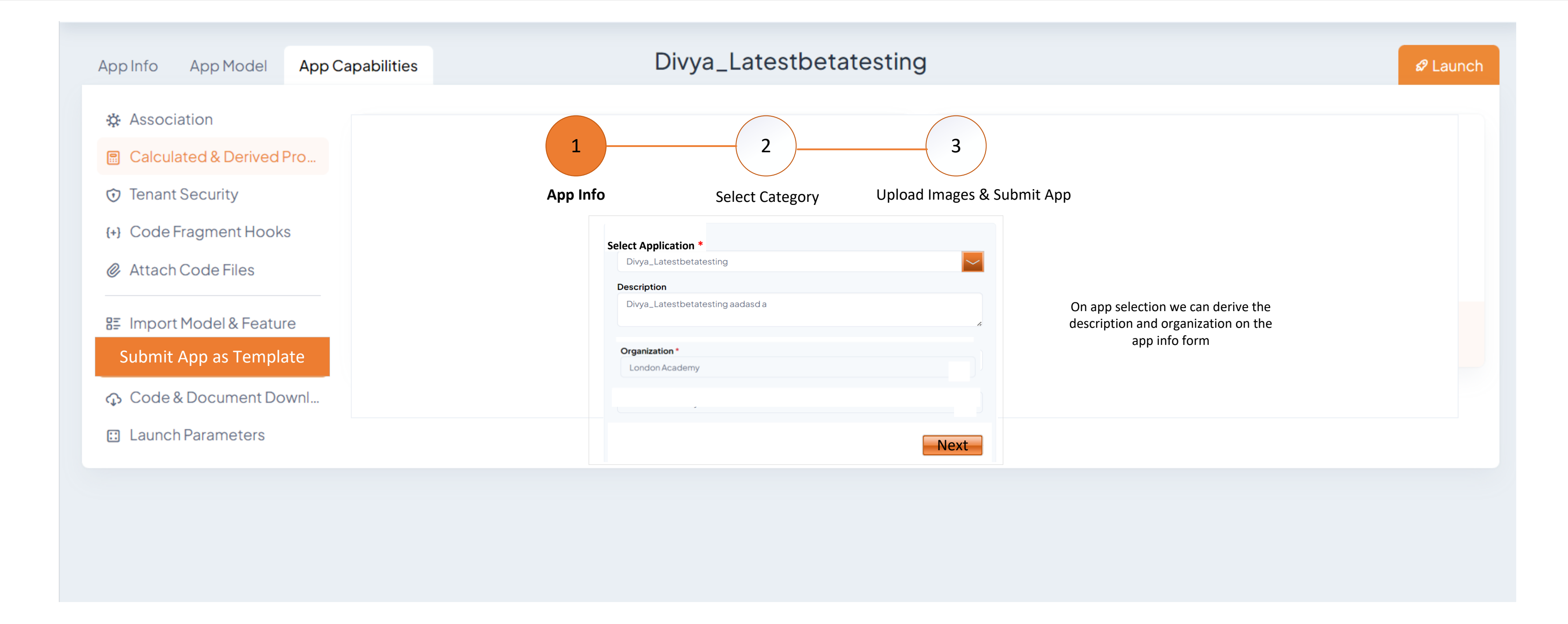

| App Info | App Model         | App Capabilities |
|----------|-------------------|------------------|
|          |                   |                  |
| 🌣 Assoc  | iation            |                  |
| 🖩 Calcu  | lated & Derived I | Pro              |
| 🛈 Tenan  | t Security        |                  |
| {+} Code | Fragment Hook     | S                |
| Ø Attac  | h Code Files      |                  |
| 8≣ Impor | t Model & Featu   | re               |
| Submi    | t App as Templat  | te               |
| 🗘 Code   | & Document Do     | wnl              |
| 🖸 Launc  | h Parameters      |                  |
|          |                   |                  |

## Divya\_Latestbetatesting

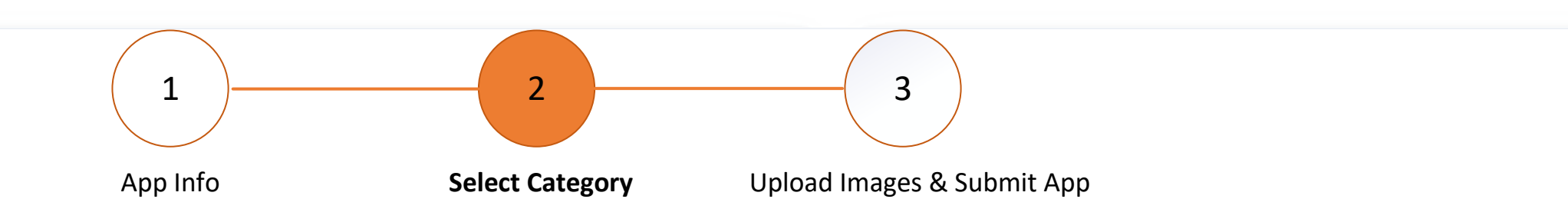

| Application Category * |      |  |
|------------------------|------|--|
| Select Category        | ~    |  |
|                        |      |  |
|                        |      |  |
|                        |      |  |
|                        |      |  |
|                        | Next |  |
|                        | Next |  |

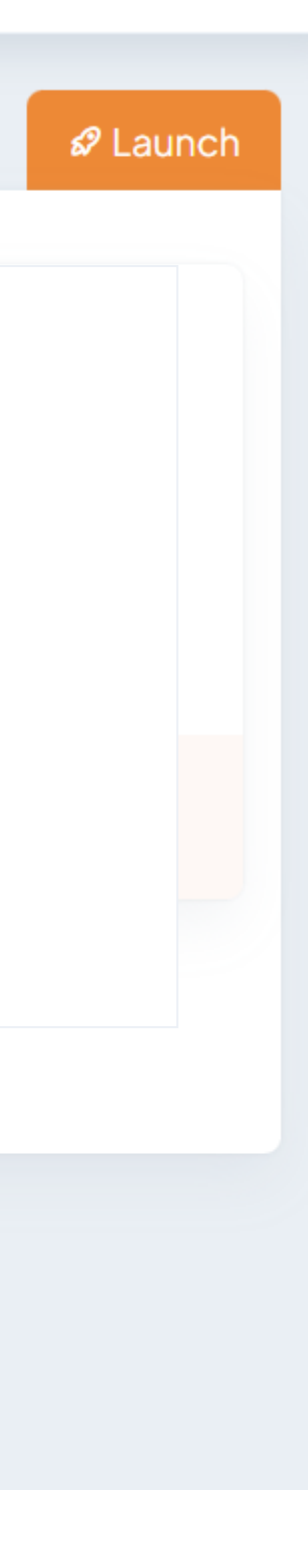

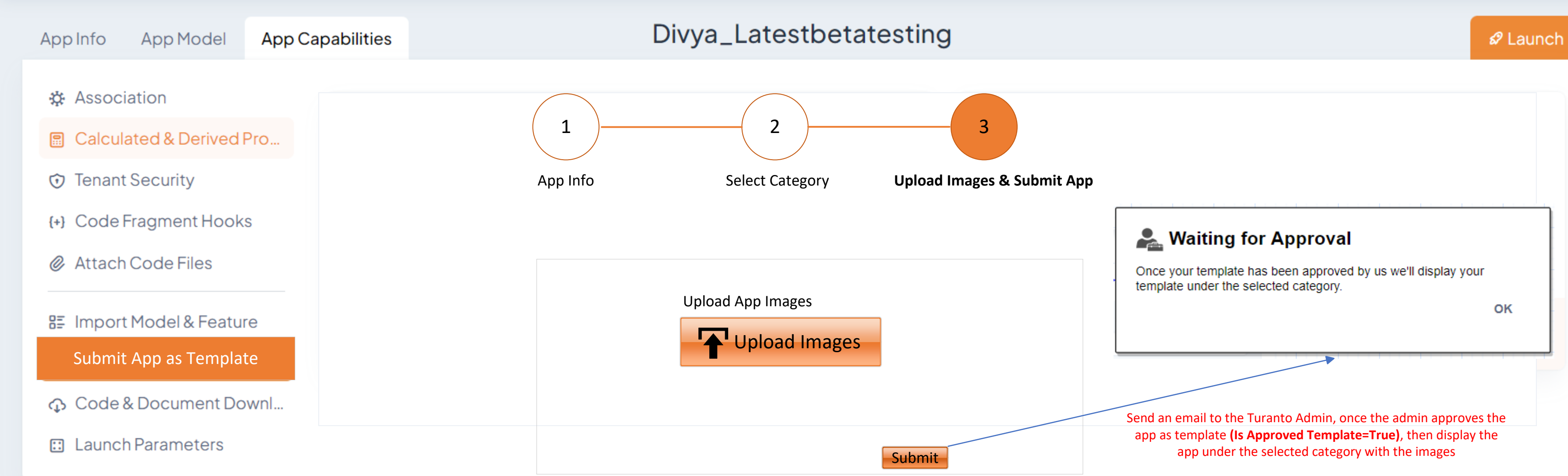

Application is pending for approval.

You've received a new request for application approval as a template.

Application Name: Divya\_VaccinationTracking App Description: App Category: Health Care Organization: London Academy App Images: 1.png, 2.png, 3.png

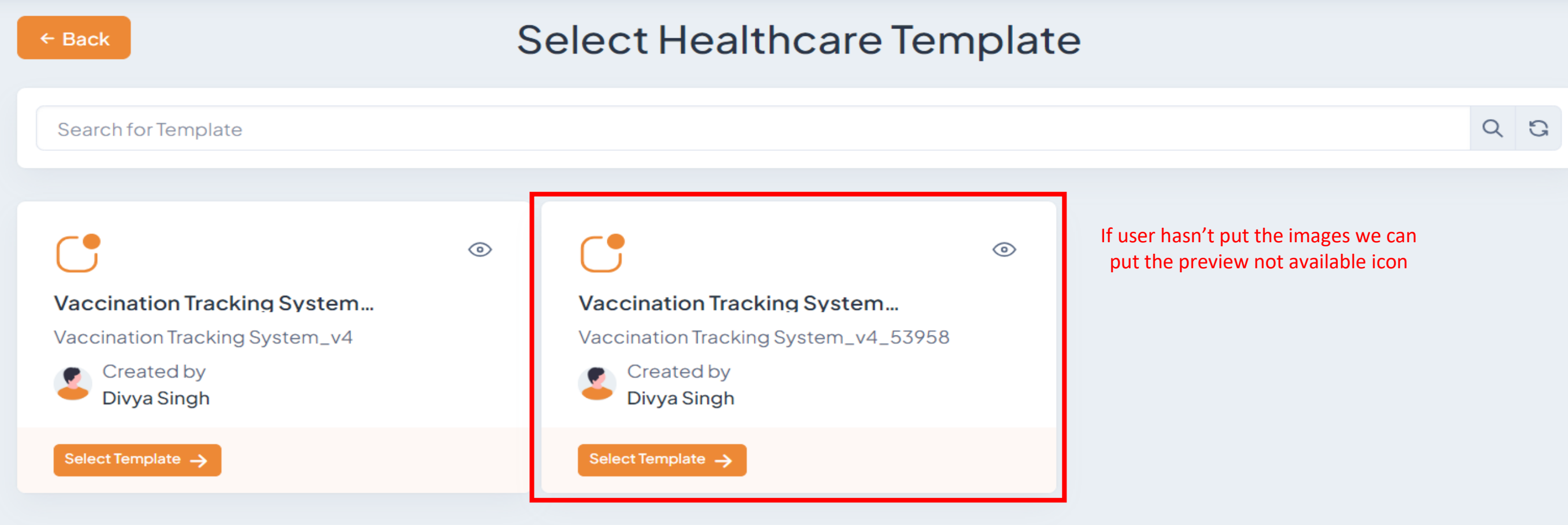